# iPad&iPhone Tips & Tricks

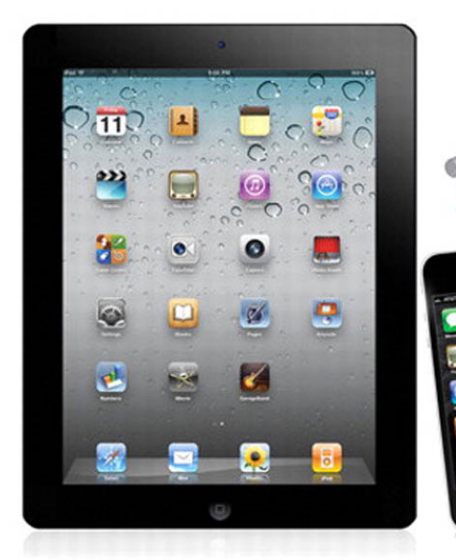

For iOS 5 on iPad 2 and iPhone 4/4s

Jason R. Rich

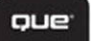

# iPad<sup>®</sup> and iPhone<sup>®</sup> Tips and Tricks

Jason R. Rich

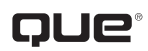

800 East 96th Street, Indianapolis, Indiana 46240 USA

### iPAD° AND iPHONE° TIPS AND TRICKS

#### COPYRIGHT © 2012 BY QUE PUBLISHING

All rights reserved. No part of this book shall be reproduced, stored in a retrieval system, or transmitted by any means, electronic, mechanical, photocopying, recording, or otherwise, without written permission from the publisher. No patent liability is assumed with respect to the use of the information contained herein. Although every precaution has been taken in the preparation of this book, the publisher and author assume no responsibility for errors or omissions. Nor is any liability assumed for damages resulting from the use of the information contained herein.

ISBN-13: 978-0-7897-4912-3 ISBN-10: 0-7897-4912-2

Library of Congress Cataloging-in-Publication data is on file.

Printed in the United States of America

First Printing: December 2011

#### TRADEMARKS

All terms mentioned in this book that are known to be trademarks or service marks have been appropriately capitalized. Que Publishing cannot attest to the accuracy of this information. Use of a term in this book should not be regarded as affecting the validity of any trademark or service mark. iPad and iPhone are registered trademarks of Apple, Inc.

#### WARNING AND DISCLAIMER

Every effort has been made to make this book as complete and as accurate as possible, but no warranty or fitness is implied. The information provided is on an "as is" basis. The author and the publisher shall have neither liability nor responsibility to any person or entity with respect to any loss or damages arising from the information contained in this book.

#### **BULK SALES**

Que Publishing offers excellent discounts on this book when ordered in quantity for bulk purchases or special sales. For more information, please contact

U.S. Corporate and Government Sales 1-800-382-3419 corpsales@pearsontechgroup.com

For sales outside the United States, please contact

International Sales international@pearson.com

#### EDITOR-IN-CHIEF Greg Wiegand

ACQUISITIONS EDITOR Laura Norman

DEVELOPMENT EDITOR Robin Drake

MANAGING EDITOR Sandra Schroeder

SENIOR PROJECT EDITOR Tonya Simpson

COPY EDITOR Cheri Clark

INDEXER Tim Wright

PROOFREADER Water Crest Publishing

TECHNICAL EDITOR Jennifer Ackerman-Kettell

PUBLISHING COORDINATOR Cindy Teeters

BOOK DESIGNER Anne Jones

COMPOSITOR Bumpy Design

## CONTENTS AT A GLANCE

|    | Introduction                                                | 1   |
|----|-------------------------------------------------------------|-----|
| 1  | Upgrading to iOS 5                                          | 9   |
| 2  | Tips and Tricks for Customizing Settings                    | 27  |
| 3  | Strategies for Finding, Buying, and Using Third-Party Apps  | 59  |
| 4  | Make the Most of Notification Center                        | 81  |
| 5  | Communicate Effectively with iMessage                       | 97  |
| 6  | Stay Current Using Newsstand                                | 113 |
| 7  | Customize Your Reading Experience with iBooks               | 125 |
| 8  | Make the Most of Social Networking Apps                     | 151 |
| 9  | Shoot, Edit, and Share Photos and Videos                    | 173 |
| 10 | Making and Receiving Calls with an iPhone                   | 195 |
| 11 | Use New Safari Features to Surf More Efficiently            | 217 |
| 12 | Sync and Share Files Using iCloud                           | 235 |
| 13 | Manage Your Email Effectively                               | 251 |
| 14 | Strategies for Managing Calendars, Contacts, and Reminders. | 273 |
| 15 | iOS 5 Gaming                                                | 301 |
| 16 | Use the Music and Video Apps                                | 315 |
| 17 | Videoconferencing and Voice over IP (VoIP)                  | 337 |
| 18 | Meet Siri, Your New Personal Assistant                      | 347 |
|    | Index                                                       | 367 |

## TABLE OF CONTENTS

| INTRODUCTION                                                                         | 1  |
|--------------------------------------------------------------------------------------|----|
| WHY YOU NEED IOS 5 ON YOUR APPLE MOBILE DEVICE                                       | 2  |
| NEW AND MODIFIED APPS AND FEATURES                                                   | 2  |
| WHICH DEVICES USE iOS 5?                                                             | 3  |
| NEW AND IMPROVED INTERACTIVITY                                                       | 3  |
| WHAT THIS BOOK OFFERS                                                                | 7  |
| ATTENTION, PLEASE                                                                    | 8  |
| UPGRADING TO IOS 5                                                                   | 9  |
| HOW TO UPGRADE FROM IOS 4.3.4 (OR EARLIER) TO IOS 5                                  | 10 |
| FIND OUT WHICH VERSION OF IOS YOUR DEVICE USES                                       | 10 |
| AVOIDING ITUNES CONFUSION                                                            | 11 |
| HOW TO UPGRADE TO IOS 5 USING ITUNES                                                 | 11 |
| HOW TO CONFIGURE IOS 5 ON YOUR IPHONE OR IPAD                                        | 12 |
| HOW TO SET UP A NEW IPHONE OR IPAD.                                                  | 14 |
| HOW TO RESTORE FROM ITUNES                                                           | 18 |
| WHERE'S MY DEVICE? HOW TO USE THE FIND MY IPHONE OR FIND<br>MY IPAD FEATURE          | 19 |
| INTEGRATE YOUR DATA, APPS, AND MORE WITH APPLE'S ICLOUD                              | 20 |
| SYNCHRONIZE YOUR DIGITAL PHOTOS                                                      | 21 |
| TRANSFER FILES AND DOCUMENTS                                                         |    |
| SYNC YOUR APPS, EBOOKS, BOOKMARKS, AND OTHER CONTENT                                 | 23 |
| SYNC YOUR CONTACTS AND SCHEDULING DATA                                               | 24 |
| MAINTAIN A RELIABLE REMOTE BACKUP OF YOUR IPHONE OR IPAD                             | 24 |
| SHARE ITUNES PURCHASES WITH ALL YOUR DEVICES                                         | 25 |
| UPGRADE TO THE PREMIUM ITUNES MATCH SERVICE                                          | 25 |
| HOW TO UPDATE YOUR APPS WIRELESSLY                                                   | 26 |
| TIPS AND TRICKS FOR CUSTOMIZING SETTINGS                                             | 27 |
| USING THE SETTINGS APP                                                               | 28 |
| MAIN OPTIONS AVAILABLE FROM THE SETTINGS APP                                         | 30 |
| KEEP YOUR DEVICE AND DATA PRIVATE: HOW TO ACTIVATE AND USE THE PASSCODE LOCK FEATURE | 52 |
| ORGANIZE APPS ON YOUR HOME SCREEN WITH FOLDERS                                       | 54 |
| ADD FREQUENTLY USED WEB PAGE ICONS TO YOUR HOME SCREEN                               | 56 |
| HOW TO WORK IN MULTITASKING MODE                                                     |    |

| 3 | STRATEGIES FOR FINDING, BUYING, AND USING                              |     |
|---|------------------------------------------------------------------------|-----|
|   | THIRD-PARTY APPS                                                       |     |
|   | APP STORE BASICS                                                       |     |
|   | HOW NEW APPS INSTALL THEMSELVES                                        | 60  |
|   | RESTORING OR REINSTALLING APPS YOU'VE ALREADY<br>DOWNLOADED            |     |
|   | COMPATIBILITY: DOES THE APP RUN ON MULTIPLE DEVICES?                   | 61  |
|   | QUICK GUIDE TO APP PRICING                                             | 63  |
|   | HOW TO SHOP WITH THE APP STORE APP                                     | 67  |
|   | QUICK TIPS FOR FINDING APPS RELEVANT TO YOU                            |     |
|   | KEEP YOUR APPS UP TO DATE WITH THE LATEST VERSIONS                     |     |
| 4 | MAKE THE MOST OF NOTIFICATION CENTER                                   |     |
|   | NOTIFICATION CENTER'S MAIN WINDOW                                      |     |
|   | QUICK STRATEGIES FOR PERSONALIZING NOTIFICATION CENTER                 |     |
|   | STEP BY STEP: CUSTOMIZE HOW NOTIFICATION CENTER<br>MONITORS APPS       |     |
|   | WHAT TO DO WHEN ALERTS, NOTIFICATIONS,<br>AND ALARMS GET ANNOYING      |     |
|   | STAY INFORMED OF YOUR APPOINTMENTS, DEADLINES, AND<br>RESPONSIBILITIES |     |
|   | HOW TO LIMIT THE CONTENT IN THE NOTIFICATION<br>CENTER WINDOW          |     |
|   | INFORMATIVE NOTIFICATION CENTER WIDGETS YOU CAN ADD<br>TO YOUR IPHONE  |     |
| 5 | COMMUNICATE EFFECTIVELY WITH IMESSAGE                                  |     |
|   | QUICK START: APPLE'S IMESSAGE SERVICE                                  |     |
|   | SET UP A FREE IMESSAGE ACCOUNT                                         |     |
|   | PROS AND CONS OF USING IMESSAGE                                        |     |
|   | TIPS AND TRICKS FOR USING THE MESSAGES APP                             |     |
|   | CREATE AND SEND A TEXT MESSAGE                                         |     |
|   | PARTICIPATING IN A TEXT-MESSAGE CONVERSATION                           |     |
|   | RESPONDING TO AN INCOMING TEXT MESSAGE                                 |     |
|   | RELAUNCH OR REVIEW PAST CONVERSATIONS                                  |     |
|   | CUSTOMIZE THE MESSAGES APP.                                            | 111 |
| 6 | STAY CURRENT USING NEWSSTAND                                           | 113 |
|   | WHY BUY DIGITAL PUBLICATIONS?                                          | 115 |
|   | SEARCH FOR YOUR FAVORITE PUBLICATIONS                                  | 116 |
|   | USE THE NEWSSTAND APP'S LATEST FEATURES                                |     |

|   | HOW TO CANCEL AUTOMATIC SUBSCRIPTION RENEWAL                                                                                                    | 119                                                                              |
|---|----------------------------------------------------------------------------------------------------|----------------------------------------------------------------------------------|
|   | TAKE ADVANTAGE OF THE DIGITAL PUBLICATION READING EXPERIENCE                                                                                                    | 122                                                                              |
| 7 | CUSTOMIZE YOUR READING EXPERIENCE WITH IBOOKS<br>DOWNLOAD AND INSTALL IBOOKS ON YOUR IOS DEVICE                                                                                                    | 125<br>127                                                                       |
|   | THE IBOOKS MAIN LIBRARY SCREEN<br>MANAGING YOUR EBOOK COLLECTION FROM THE LIBRARY SCREEN.                                                                                                    | 127<br>130                                                                       |
|   | BROWSE AND SHOP FOR EBOOKS VIA iBOOKSTORE<br>iBOOKSTORE COMMANDS ON THE IPHONE AND IPOD TOUCH<br>iBOOKSTORE COMMAND ICONS: IPAD<br>HOW TO FIND A SPECIFIC EBOOK—FAST!<br>LEARN ABOUT AN EBOOK FROM ITS LISTING AND DESCRIPTION                                                                                                    | 133<br>135<br>136<br>138<br>139                                                  |
|   | USING ICLOUD WITH IBOOKS                                                                                                    | 143                                                                              |
|   | HOW TO RELOAD A PREVIOUSLY PURCHASED EBOOK                                                                                                    | 143                                                                              |
|   | CUSTOMIZE YOUR EBOOK READING EXPERIENCE USING IBOOKS                                                                                                    | 144<br>147                                                                       |
| 8 | <ul> <li>MAKE THE MOST OF SOCIAL NETWORKING APPS.</li> <li>TIPS FOR USING THE OFFICIAL TWITTER APP</li> <li>SETTING UP YOUR TWITTER ACCOUNT</li> <li>CUSTOMIZING THE OFFICIAL TWITTER APP.</li> <li>USING THE OFFICIAL TWITTER APP</li> <li>COMPOSE AN OUTGOING TWEET.</li> <li>REPLYING TO TWEETS AND OTHER TWITTER FEATURES</li> <li>HOW TO RE-TWEET MESSAGES.</li> <li>HOW TWITTER INTEGRATES WITH POPULAR IOS 5 APPS.</li> <li>TWEETING FROM SAFARI</li> <li>TWEETING FROM THE PHOTOS AND CAMERA APPS.</li> <li>TWEETING FROM THE YOUTUBE APP</li> <li>MANAGE YOUR FACEBOOK ACCOUNT WITH THE OFFICIAL</li> <li>FACEBOOK APP</li> </ul> | 151<br>153<br>154<br>156<br>158<br>160<br>162<br>163<br>164<br>164<br>167<br>168 |
| 9 | SHOOT, EDIT, AND SHARE PHOTOS AND VIDEOS<br>METHODS FOR LOADING DIGITAL IMAGES INTO YOUR IPHONE OR IPAD<br>THE NEW AND IMPROVED CAMERA APP.<br>HOW TO SNAP A PHOTO.<br>HOW TO SHOOT VIDEO                                                                                                    | 173<br>174<br>176<br>178<br>179                                                  |
|   | USE PHOTO BOOTH TO SNAP WHIMSICAL PHOTOS                                                                                                    | 180                                                                              |

|    | USING THE PHOTOS APP TO VIEW, EDIT, ENHANCE, PRINT,       | 181 |
|----|-----------------------------------------------------------|-----|
|    | VIEWING PHOTOS AND VIDEOS                                 | 182 |
|    | VIEW AN IMAGE IN FULL-SCREEN MODE                         |     |
|    | EDITING PHOTOS AND VIDEOS                                 |     |
|    | PRINTING PHOTOS                                           |     |
|    | SHARING PHOTOS AND VIDEOS                                 |     |
|    | DELETING PHOTOS STORED ON YOUR IOS DEVICE                 | 191 |
|    | CREATE AND MANAGE A PHOTO STREAM VIA iCLOUD               | 193 |
| 10 | MAKING AND RECEIVING CALLS WITH AN IPHONE                 | 195 |
|    | ANSWERING AN INCOMING CALL                                |     |
|    | RESPOND TO A CALL WAITING SIGNAL WHILE ON THE PHONE       |     |
|    | MAKING CALLS FROM YOUR IPHONE                             |     |
|    | MANUAL DIALING                                            |     |
|    |                                                           |     |
|    |                                                           | 205 |
|    |                                                           | 207 |
|    |                                                           | 208 |
|    | HOW TO PLAY AND DELETE VOICEMAIL MESSAGES                 |     |
|    | CREATE AND USE A FAVORITES LIST                           | 211 |
|    | ACCESSING YOUR RECENTS CALL LOG                           | 212 |
|    | DO YOU TALK TOO MUCH? KEEPING TRACK OF USAGE              | 214 |
|    | CUSTOMIZING RINGTONES                                     | 214 |
|    | CUSTOM RINGTONES FOR SPECIFIC CONTACTS                    |     |
|    | A FEW THOUGHTS ABOUT WIRELESS HEADSETS                    | 216 |
| 11 | USE NEW SAFARI FEATURES TO SURF MORE EFFICIENTLY          | 217 |
|    | CUSTOMIZE YOUR WEB SURFING EXPERIENCE                     |     |
|    | HOW TO USE TABBED BROWSING WITH SAFARI                    |     |
|    | SWITCHING BETWEEN WEB PAGES ON AN IPHONE                  |     |
|    | TABBED BROWSING ON THE IPAD                               |     |
|    | REMOVE SCREEN CLUTTER WITH SAFARI READER                  |     |
|    | CREATE AND MANAGE READING LISTS                           |     |
|    | NEW OPTIONS FOR SHARING WEB CONTENT IN SAFARI             |     |
|    | CREATE, MANAGE, AND SYNC SAFARI BOOKMARKS                 | 231 |
|    | LAUNCH YOUR FAVORITE WEBSITES FAST WITH HOME SCREEN ICONS |     |

| 12 | SYNC AND SHARE FILES USING ICLOUD                  | 235   |
|----|----------------------------------------------------|-------|
|    | CUSTOMIZING ICLOUD TO WORK WITH YOUR APPS.         | 240   |
|    | CREATE A PHOTO STREAM USING ICLOUD                 | 242   |
|    | AUTOMATICALLY TRANSFER DOCUMENTS USING ICLOUD      | 244   |
|    | WHO NEEDS ITUNES SYNC? USE ICLOUD BACKUP INSTEAD   | 246   |
|    | iOS 5 OFFERS WIRELESS ITUNES SYNC                  | 246   |
|    | ICLOUD BACKUP: NO CABLE NEEDED                     | 249   |
| 13 | MANAGE YOUR EMAIL EFFECTIVELY                      | . 251 |
|    | HOW TO ADD EMAIL ACCOUNTS TO THE MAIL APP          | 252   |
|    | HOW TO CUSTOMIZE MAIL OPTIONS FROM SETTINGS        | 255   |
|    | TIPS FOR VIEWING YOUR INCOMING EMAIL               | 258   |
|    | FETCH NEW DATA                                     | 259   |
|    | COMPOSING AN EMAIL MESSAGE.                        | 260   |
|    | USING SELECT, SELECT ALL, CUT, COPY, AND PASTE     | 262   |
|    | HOW TO SAVE AN UNSENT DRAFT OF AN EMAIL MESSAGE    | 263   |
|    |                                                    | 264   |
| _  |                                                    | 200   |
| 14 | STRATEGIES FOR MANAGING CALENDARS, CONTACTS,       |       |
|    |                                                    | 2/3   |
|    | CONTROLLING THE VIEW                               | 275   |
|    | HOW TO ENTER A NEW APPOINTMENT                     | 278   |
|    | VIEWING INDIVIDUAL APPOINTMENT DETAILS             | 281   |
|    | QUICKLY FIND APPOINTMENT OR EVENT DETAILS          | 281   |
|    | VIEWING ONE OR MORE COLOR-CODED CALENDARS          | 282   |
|    | CUSTOMIZING THE CALENDAR APP                       | 282   |
|    | ADJUSTING TIME ZONE SUPPORT                        | 283   |
|    | USE CONTACTS TO KEEP IN TOUCH WITH PEOPLE YOU KNOW | 283   |
|    |                                                    | 204   |
|    |                                                    | 285   |
|    | MEET SOMEONE NEW? CREATE A NEW CONTACTS ENTRY      |       |
|    | HOW TO ADD A PHOTO TO A CONTACTS ENTRY             | 291   |
|    | EDITING OR DELETING AN ENTRY                       | 292   |
|    | INTERACTIVE CONTACTS ENTRIES                       | 292   |

| ADDITIONAL WAYS TO MAKE CONTACT FROM WITHIN CONTAC                           | TS294 |
|------------------------------------------------------------------------------|-------|
| USE REMINDERS TO MANAGE YOUR TO-DO LISTS                                     |       |
| KEEP UP TO DATE WITH REMINDERS<br>MANAGE MULTIPLE TO-DO LISTS SIMULTANEOUSLY |       |
| WITH REMINDERS                                                               |       |
| HOW TO DELETE AN ENTIRE TO-DO LIST                                           |       |
| HOW TO VIEW YOUR INDIVIDUAL LISTS                                            |       |
| 15 iOS 5 GAMING                                                              | 301   |
| MANY DIFFERENT GAMING EXPERIENCES                                            |       |
| TIPS FOR FINDING GAMES YOU'LL LOVE                                           |       |
| EXPERIENCE MULTIPLAYER GAMES WITH GAME CENTER                                |       |
| 16 USE THE MUSIC AND VIDEOS APPS                                             |       |
| TIPS FOR USING THE MUSIC APP                                                 |       |
| MUSIC APP CONTROLS ON IPHONE                                                 |       |
| MUSIC APP CONTROLS ON iPAD                                                   |       |
| MORE MUSIC APP FEATURES                                                      |       |
| USE THE VIDEOS APP TO WATCH TV SHOWS, MOVIES, AND MORE                       |       |
| MUSIC, TV SHOWS, MOVIES, AND MORE:<br>THE COST OF ITUNES CONTENT             |       |
| STREAMING VIDEO ON YOUR IPHONE OR IPAD                                       |       |
| ABC PLAYER                                                                   |       |
| HBO GO                                                                       |       |
| HULU PLUS                                                                    |       |
| INFINITY TV                                                                  |       |
| MAX GO                                                                       |       |
| NETFLIX                                                                      |       |
| TV.COM                                                                       |       |
| YOUTUBE                                                                      |       |
| 17 VIDEOCONFERENCING AND VOICE OVER IP (VoIP)                                | 337   |
| HOW TO USE FACETIME FOR VIDEOCONFERENCING                                    |       |
| LAUNCH FACETIME ON YOUR IPHONE                                               |       |
| LAUNCH FACETIME ON YOUR IPAD                                                 |       |
|                                                                              |       |
| TIPS FOR IMPROVING YOUR FACETIME CONNECTIONS                                 |       |
| MAKING AND RECEIVING PHONE CALLS VIA THE INTERNET<br>USING SKYPE             |       |

| MEET SIRI, YOUR NEW PERSONAL ASSISTANT                   | . 347 |
|----------------------------------------------------------|-------|
| WHAT YOU SHOULD KNOW BEFORE USING SIRI                   | 348   |
| WAYS TO ACTIVATE SIRI                                    | 348   |
| SETTING UP SIRI TO WORK ON YOUR IPHONE 4S                | 350   |
| CHECK OUT HOW SIRI CAN HELP YOU!                         | 353   |
| USE SIRI'S DICTATION MODE                                | 353   |
| FIND, DISPLAY, OR USE INFORMATION RELATED TO             |       |
| YOUR CONTACTS                                            | 355   |
| INITIATE A CALL                                          | 356   |
| FIND YOUR FRIENDS                                        | 358   |
| SET UP REMINDERS                                         | 358   |
| READ OR SEND TEXT MESSAGES                               | 359   |
| CHECK THE WEATHER OR YOUR INVESTMENTS                    | 360   |
| FIND INFORMATION ON THE WEB OR GET ANSWERS TO QUESTIONS. | 361   |
| SCHEDULE AND MANAGE MEETINGS AND EVENTS                  | 362   |
| SEND EMAIL AND ACCESS NEW (INCOMING) EMAIL               | 362   |
| SET AN ALARM OR TIMER                                    | 362   |
| GET DIRECTIONS USING THE MAPS APP                        | 363   |
| CONTROL THE MUSIC APP.                                   | 363   |
| FORGET STICKY NOTES—DICTATE NOTES TO YOURSELF            | 364   |
| PRACTICE (WITH SIRI) MAKES PERFECT.                      | 364   |
| INDEX                                                    | . 367 |
|                                                          |       |

## **ABOUT THE AUTHOR**

**Jason R. Rich** (www.JasonRich.com) is the bestselling author of more than 49 books, as well as a frequent contributor to a handful of major daily newspapers, national magazines, and popular websites. He's also an accomplished photographer and an avid Apple iPad, iPhone, Apple TV, and Mac user.

Jason R. Rich is also the author of the books *Your iPad 2 at Work* and *Using iPhone iOS 5 Edition*, as well as the *iPad 2 Essentials* video course, all published by Que Publishing.

More than 50 feature-length how-to articles by Jason R. Rich, covering the Apple iPhone and iPad, can be read free online at the Que Publishing website. Visit www.iOSArticles.com and tap on the Articles tab. You can also follow Jason R. Rich on Twitter (@JasonRich7).

## DEDICATION

I am honored to dedicate this book to Steve Jobs (1955–2011), a true visionary, entrepreneur, and pioneer who forever changed the world. My condolences to his family, friends, and coworkers at Apple, and to those whose lives he touched. Thank you, Mr. Jobs...for everything.

## ACKNOWLEDGMENTS

Thanks to Laura Norman at Que Publishing for inviting me to work on this book, and for all of her guidance as I've worked on this project. My gratitude also goes out to Greg Wiegand, Tonya Simpson, Robin Drake, Cindy Teeters, Todd Brakke, Jennifer Ackerman-Kettell, and Paul Boger, as well as everyone else at Que Publishing/Pearson who contributed their expertise, hard work, and creativity to the creation of *iPad and iPhone Tips and Tricks*.

I'd also like to acknowledge everyone at Apple, and congratulate them on the incredible innovations made to the iOS 5 operating system and on the ongoing worldwide success of the iPhone and iPad.

Thanks also to my friends and family for their ongoing support. Finally, thanks to you, the reader. I hope this book helps you fully utilize your iOS device in every aspect of your life, and take full advantage of the power and functionality your iPhone and/or iPad offers.

## WE WANT TO HEAR FROM YOU!

As the reader of this book, *you* are our most important critic and commentator. We value your opinion and want to know what we're doing right, what we could do better, what areas you'd like to see us publish in, and any other words of wisdom you're willing to pass our way.

As an editor-in-chief for Que Publishing, I welcome your comments. You can email or write me directly to let me know what you did or didn't like about this book—as well as what we can do to make our books better.

Please note that I cannot help you with technical problems related to the topic of this book. We do have a User Services group, however, where I will forward specific technical questions related to the book.

When you write, please be sure to include this book's title and author as well as your name, email address, and phone number. I will carefully review your comments and share them with the author and editors who worked on the book.

Email: feedback@quepublishing.com

Mail: Greg Wiegand Editor-in-Chief Que Publishing 800 East 96th Street Indianapolis, IN 46240 USA

## **READER SERVICES**

Visit our website and register this book at quepublishing.com/register for convenient access to any updates, downloads, or errata that might be available for this book. This page intentionally left blank

# Introduction

Whether you're a new iPhone or iPad user who just purchased an Apple mobile device that runs iOS 5, or you're a veteran iPhone and/or iPad user who has upgraded your device to run the latest and greatest of Apple's mobile device operating systems, you're in for an amazing experience.

Apple's iOS 5 not only enables your iPhone, iPad, or iPod touch to be a powerful mobile device that's capable of handling a wide range of tasks simultaneously, it also is an operating system that enables you to utilize an incredibly fast-growing library of apps.

Between the customizability of iOS 5 and your ability to utilize your mobile device with preinstalled and optional apps, you can personalize your phone or tablet so that it's perfectly suited to meet your unique needs.

Like Microsoft Windows for PC-based computers or Apple's OS X Lion for the Mac, for example, iOS is an operating system created by Apple that works with its mobile devices, including the various iPhone, iPad, or iPod touch models. Just like any

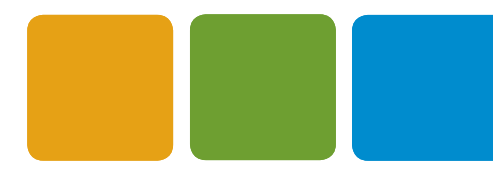

operating system, iOS manages and controls the device's hardware and software resources, and handles every task it ultimately carries out.

Apple first introduced the world to the original Apple iPhone in early 2007. Since then, the phone hardware, as well as the iOS operating system, has quickly evolved. Each updated version of Apple's iOS has introduced users to new features and functionality, ultimately making the iPhone, and later the iPad and iPod touch, among the bestselling and most versatile mobile devices on the planet—not to mention that they're among the most technologically advanced in terms of what's available to consumers.

## WHY YOU NEED IOS 5 ON YOUR APPLE MOBILE DEVICE

The introduction of iOS 5 for the iPhone, iPad, and iPod touch marks a significant advancement and improvement, not just in the operating system itself, but in how we can utilize and interact with Apple's mobile devices. If these advancements and innovations could be summarized in a single world, the term used to describe all that's new in iOS 5 would be "integration."

**CAUTION** iOS 5 refers to the version of the operating system, and should not be confused with the model number of your device, such as the iPhone 4S. The Apple iPhone 3Gs, iPhone 4S, iPod touch, iPad, and iPad 2 are among the devices that have the capability to run the iOS 5 operating system.

As soon as you begin using iOS 5 on your device, you'll discover that your favorite apps, as well as many of the features and functions built in to the operating system, now nicely integrate with each other, making it easier for you to fully utilize, access, manipulate, and share all sorts of data and content, not just on the device you're using, but across multiple devices and your primary computer.

#### **NEW AND MODIFIED APPS AND FEATURES**

Using the familiar Photos app, not only can you view the digital images stored on your iPhone or iPad, you also can now crop, rotate, enhance, and edit them from within the Photos app, and then share them via email, Twitter, or iCloud.

Likewise, when using Safari to surf the Web, you can now experience tabbed browsing, which helps you keep track of and quickly switch between multiple web pages. In addition to bookmarking web pages, you can create Reading Lists, which can be viewed later, or use Reader to view web pages without other onscreen clutter. Other popular apps, such as Mail, Calendar, iPod (now called Music), and iTunes, also offer new features that you'll soon be wondering how you lived without.

## WHICH DEVICES USE iOS 5?

To fully utilize all the features and functionality of iOS 5, you'll need to use it with an iPhone 4 or iPhone 4S, or with an iPad 2. However, many (but not all) of the functionalities of this newly revised operating system also work fine with the iPhone 3Gs, the original iPad, and the iPod touch. Keep in mind that certain features work only with the latest iPhone 4S or exclusively with the iPad 2.

You'll soon discover how to use many of the more than 200 new features built in to iOS 5, plus learn how to quickly and easily share data and content between apps and various devices, and with other people. Not only will this book help you get the most out of your Apple mobile device, it also will help you stay connected and more easily manage the data stored on your phone or tablet.

## NEW AND IMPROVED INTERACTIVITY

One of the many things that originally set the iPhone apart from its competition, and later made the iPad the world's most sought-after tablet, was the touchscreen built in to these devices. Using a series of onscreen taps, swipes, and finger movements, it's possible to interact with all of your device's apps and handle a wide range of tasks—without needing a traditional keyboard or a stylus.

#### NEW AND IMPROVED TOUCHSCREEN TECHNIQUES

From the moment you turn on your iPhone or iPad (or take it out of Sleep mode, which is also referred to as Standby mode), aside from pressing the Home button to return to the Home screen at any time, virtually all of your interaction with the tablet is done through the following finger movements and taps on the device's highly sensitive touchscreen:

- Tap: Tapping an icon or a link that's displayed on your device's screen serves the same purpose as clicking the mouse when you use your main computer. And, just as when you use a computer, you can single-tap or double-tap, which is equivalent to a single or double click of the mouse.
- Hold: Instead of a quick tap, in some cases, it is necessary to press and hold your finger on an icon or onscreen command option. When a hold action is required, place your finger on the appropriate icon or command option and hold it there. There's never a need to press down hard on the touch screen.
- Swipe: A swipe refers to quickly moving a finger along the screen from right to left, left to right, top to bottom, or bottom to top, to scroll to the left, right, down, or up, respectively, depending on which app you're using.

Pinch: Using your thumb and index finger (the finger next to your thumb), perform a pinch motion on the touchscreen to zoom out when using certain apps. Or "unpinch" (by moving your fingers apart quickly) to zoom in on what you're looking at on the screen when using most apps.

Another way to zoom in or out when looking at the device's screen is to double-tap the area of the screen on which you want to zoom in. This works when you're surfing the Web in Safari or looking at photos using the Photos app, as well as within other apps that support the zoom in/out feature.

- Pull-Down: Using your index finger, swipe it from the very top of the iPhone or iPad quickly downward onto the screen. This will cause the new Notification Center window to appear, alerting you of incoming email messages, text messages, alarms, or other time-sensitive actions that need to be dealt with. You can be holding the device in portrait or landscape mode for this to work. To make this window disappear, tap anywhere on the screen outside the Notification Center window, or on the iPhone, place your finger on the icon with three horizontal lines and use a swipe up movement.
- Finger Pinch (iPad Only): To exit any app and return to the Home Screen, place all five fingertips of one hand on the screen so that they're spread out, and then draw your fingers together, as if you're grabbing something. Be sure, however, that the new multitasking features are turned on from within the Settings app (found under the General heading).
- Swipe-Up (iPad Only): Make the multitasking bar appear at the bottom of the screen by using several of your fingers and swiping them upward, from the very bottom of the screen toward the top. (Or press the Home button twice in quick succession.)
- Multi-Finger Horizontal Swipe (iPad Only): When multiple apps are simultaneously running, swipe several fingers from left to right or from right to left on the screen to switch between active apps.

You can also use several of your fingers together and swipe left or right when looking at the multitasking bar to switch between active apps.

To wake up your iPhone when it is in Sleep mode, typically you would tap on the Home button once. However, now that you're running iOS 5, when you double-tap on the Home button, the Lock Screen reveals a Camera icon and Music Control icons. Tap on the Camera icon to launch the Camera app,

and then use the Volume Up (+) button on the side of the iPhone to quickly snap a photo. Or, use the music controls to play, pause, fast forward, or rewind music from an active playlist.

On the iPad, when you double-tap on the Home button when the tablet is in Sleep mode, the music controls appear at the top of the Lock Screen.

#### HOW TO MAKE THE BEST USE OF THE VIRTUAL KEYBOARD

Whenever you need to enter data into your iPhone or iPad, you almost always use the virtual keyboard that pops up on the bottom portion of the screen when it's needed. The virtual keyboard typically resembles a typewriter or computer keyboard; however, certain onscreen keys have different purposes, depending on which app you're using.

For example, when you access the iPhone or iPad's main Spotlight Search screen, notice the large Search key on the right side of the keyboard. However, when you use the Pages word processor app, the Search key becomes the Return key (see Figure I.1). When you surf the Web using the Safari web browser app, the Search key becomes the Go key in certain situations.

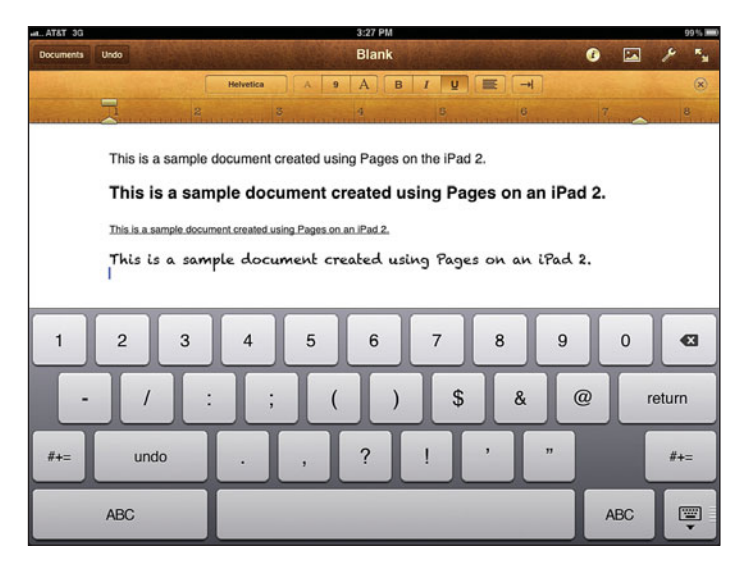

#### **FIGURE I.1**

The appearance of the virtual keyboard changes based on which app you're using and the type of data you need to enter. Pages, running on the iPad 2, is shown here.

When you're using an app that involves numeric data entry, such as Numbers (see Figure I.2), the layout and design of the virtual keyboard change dramatically.

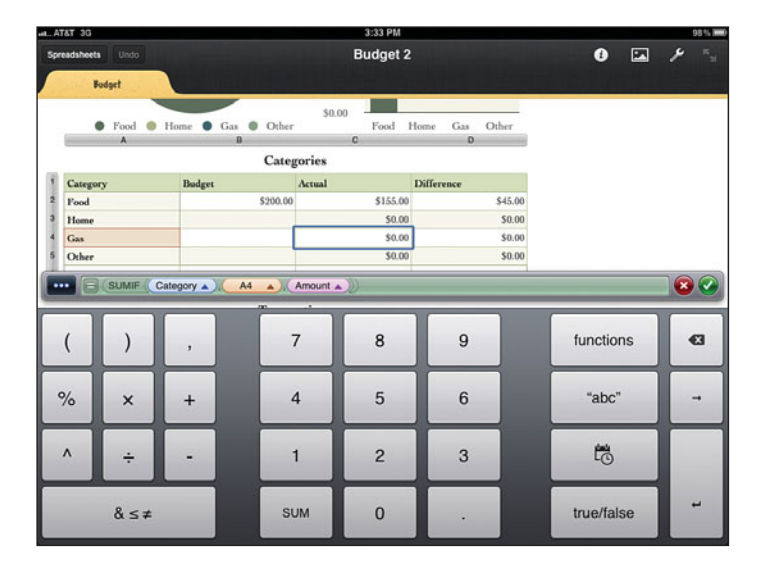

#### **FIGURE I.2**

When you're doing numeric data entry into the Numbers app, the layout of the virtual keyboard changes dramatically. Shown here is Numbers running on an iPad 2.

As part of the iOS 5 upgrade, using your index fingers on your right and left hand simultaneously, place them in the center of the iPad's virtual keyboard and move them apart quickly to divide the onscreen keyboard into two sections, as shown in Figure I.3. Some people find this virtual keyboard format more convenient for typing while they're holding their device. When the virtual keyboard appears, use your fingers to tap the keys and type.

From the Settings app, you can turn off the keyboard click noise that's otherwise heard when you're tapping the virtual keyboard keys. You also can turn off the Auto-Capitalization, Auto-Correction, Check Spelling, and Enable Caps Lock features that, when turned on, automatically fix what you're typing when the iOS deems the change appropriate.

To make the keyboard disappear, you can often tap anywhere on the screen except on the virtual keyboard itself, or you can tap the Hide Keyboard key, which is typically located in the lower-right corner of the virtual keyboard.

#### INTRODUCTION

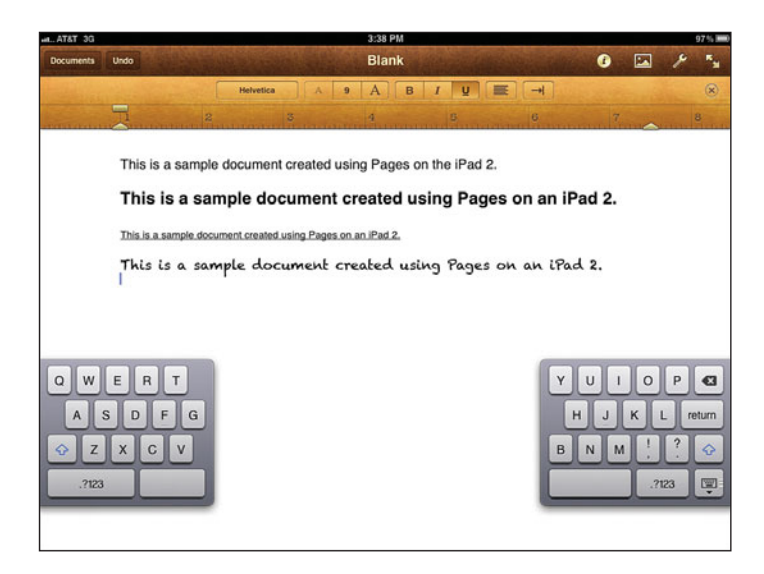

#### **FIGURE I.3**

Splitting the virtual keyboard in half is a new iOS 5 option.

Whenever data entry is required when you're using an app, the virtual keyboard automatically displays as it's needed. However, if you need to fill in a data field when using a particular app, for example, and the virtual keyboard is not visible, simply tap the blank onscreen field where data needs to be entered, and the appropriately formatted virtual keyboard will appear.

In terms of the iPad's hardware (the device itself), from the Settings app, you can decide how the tablet's side switch (located above the volume control buttons) will work. Your options include Lock Rotation and Mute button. Chapter 2, "Tips and Tricks for Customizing Settings," explains how to personalize this feature. Otherwise, the power button, home button, and volume buttons on your iPhone or iPad continue to serve the same purposes as they did in the past.

When using the Camera app to snap photos, however, you'll discover that iOS 5 has added some new functionality to your iPhone and iPad's buttons.

## WHAT THIS BOOK OFFERS

*iPad and iPhone Tips and Tricks* will help you to discover all the important new features and functions of iOS 5, easily update your mobile device, and transform your iPhone, iPad, or iPod touch into the most versatile, useful, and fun-to-use tool possible.

Each chapter of this book focuses on a different aspect of Apple's newly revised operating system and how it should be used with your iPhone, iPad, or iPod touch. For example, you'll discover how to personalize your iPhone or iPad by adjusting the various options within the Settings app. You'll learn strategies for protecting your privacy and maximizing the capabilities of your device's security options. You'll explore the possibilities of two of the most sought-after new features on the iPhone 4S: the rear-facing 8MP digital camera, and the cutting-edge Siri feature, which allows you to control your iPhone with voice commands.

Most of this book focuses on using iOS 5 with an iPhone or iPad; however, some of the content also relates directly to using this operating system with an iPod touch, especially if it's connected to the Web via a Wi-Fi connection.

Apps created for the iPhone will work flawlessly on the iPad. However, iPhonespecific apps that are not hybrid iPhone/iPad apps will not fully utilize the iPad's larger display. iPad-specific apps will not work on an iPhone

Much of this book focuses on the core apps preinstalled with iOS 5, including Notification Center, Messages, Newsstand, and Reminders. The chapters that cover these apps are chock-full of tips and strategies for getting the most out of these apps. We also explore how to utilize the App Store to find, purchase (if applicable), download, install, and use the optional apps that best address your unique needs.

## ATTENTION, PLEASE...

Throughout this book, look for Tip, Note, Caution, What's New, and More Info boxes that convey useful tidbits of information relevant to the chapter you're reading.

The What's New boxes, for example, highlight new features or functionality introduced in iOS 5, while the More Info boxes provide website URLs or list additional resources you can use to obtain more information about a particular topic.

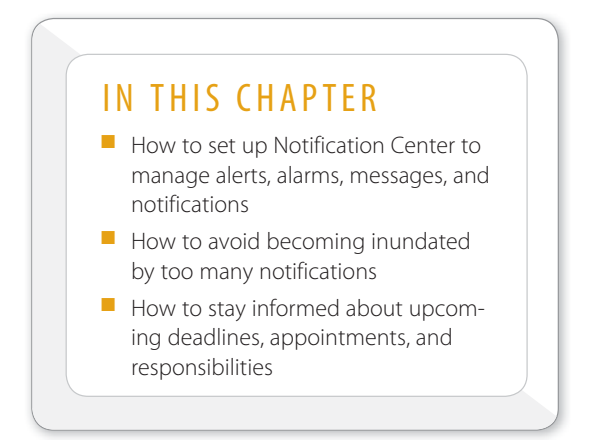

## MAKE THE MOST OF NOTIFICATION CENTER

Many of the apps you'll probably be running on your iPhone or iPad are capable of generating messages, alarms, alerts, and/or notifications to inform you that some action needs to be taken.

Mail, for example, will alert you to new incoming emails. Phone (on the iPhone) or FaceTime will tell you if and when you've missed a call. Messages will get your attention when someone sends you a text message. Calendar can be set to remind you of your important upcoming appointments, and the new Reminders app will notify you whenever an item on one of your to-do lists requires your immediate attention.

If you play games or you're active on Twitter or Facebook, these apps also can notify you when actions need to be taken, or if someone is trying to get in touch with you.

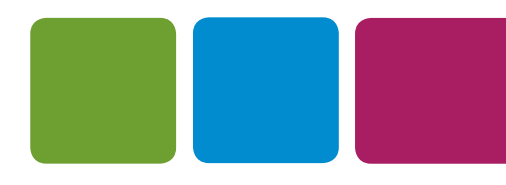

Many apps can also sound off audible alarms, whereas others display alert or notification windows. After you start relying on and using a handful of different apps, it's very easy to become inundated with messages, alerts, alarms, and notifications from them. Thanks to iOS 5, the solution to managing all of these items as they happen is a new app. It's called Notification Center.

WHAT'S NEW Notification Center is a new, preinstalled app that's always running. It works with most other apps, serving as a central location to view messages, alert, alarms, and notifications—all of which get displayed in a single window (shown in Figure 4.1), which you can access on your iPhone or iPad screen when it's convenient for you.

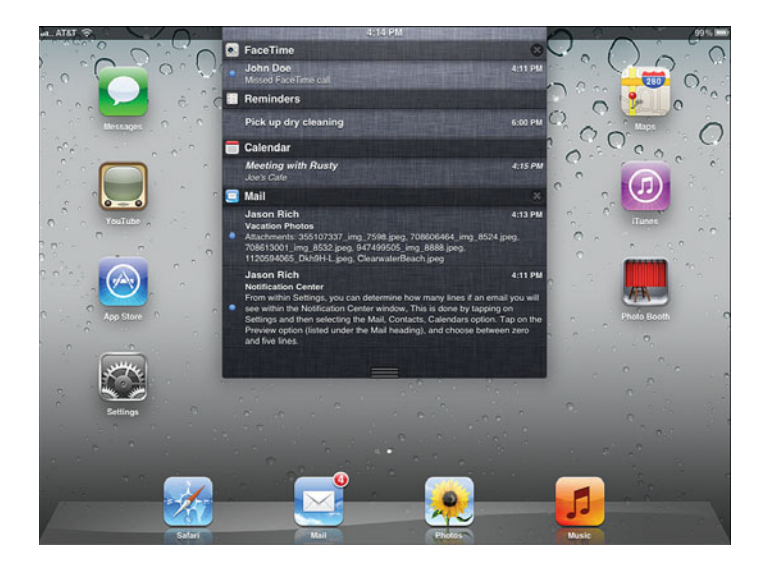

#### FIGURE 4.1

Notification Center is constantly running on your iPhone or iPad. In a single window that appears near the top of the screen, it lists all messages, alerts, alarms, and notifications from the various apps that it constantly monitors.

At any time, from the Notification Center window, you can tap on an individual item that's listed to instantly launch the relevant app, and have whatever it is that needs your attention quickly displayed on your iPhone or iPad's screen.

So if you're alerted to an upcoming appointment (as shown in Figure 4.2), simply tap on that alert, the Calendar app will launch, and then your pending appointment(s) are displayed.

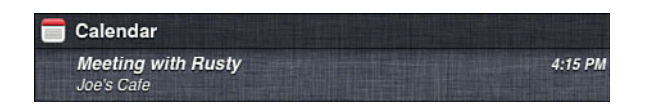

From the Notification Center window, tap on any alarm, alert, or notification listed to launch the relevant app and deal with whatever requires your attention.

You can access the Notification Center window anytime that your iPhone or iPad is turned on by swiping your finger from the very top of the device's screen in a downward direction.

A smaller version of the Notification Center window will also appear (and then automatically disappear) whenever a new alarm, alert, or notification (such as a missed call or incoming email) is triggered.

**WHAT'S NEW** If you're using an iPhone 4S it's easy to create reminders or alarms, which will ultimately be displayed in Notification Center. To create a reminder (to be stored and accessible from within the Reminders app), activate Siri, say, "Remind me to pick up my dry cleaning tomorrow at 2 PM," confirm your request, and the reminder (and a related alarm) will automatically be set up. When appropriate, the alarm relating to the Reminder listing will be displayed in the Notification Center window.

## NOTIFICATION CENTER'S MAIN WINDOW

Based on how you personalize Notification Center, the app's main window will display 1, 5, 10, or 20 messages, alerts, alarms, or notifications from each app that it constantly monitors.

If you have Notification Center set to monitor the Mail app and display five alerts from the app at any given time, then when you view the Notification Center window, you will see a summary of the last five incoming emails you received. This is shown in Figure 4.3.

Having Notification Center display only one or five messages from each app will keep the Notification Center window less cluttered, making it easier to quickly determine what needs your attention. However, displaying more messages from each app will inform you about everything that currently requires your attention.

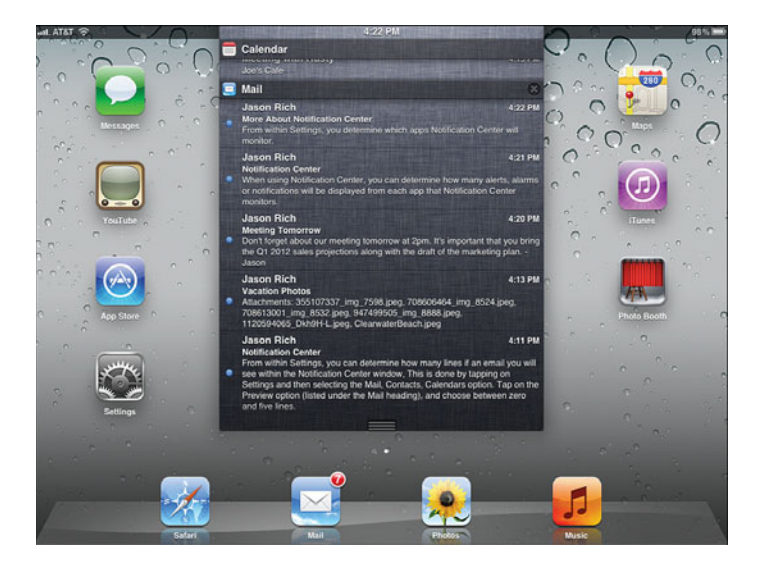

You decide exactly how many messages, alerts, alarms, or notifications are displayed in the Notification Center window pertaining to each app.

Keep in mind, if 10 apps are being monitored and each app generates 20 new alerts, your Notification Center window will display up to 200 individual listings. It will take you several minutes to review all this information, which isn't necessarily the most productive use of your time. All messages, alerts, alarms, and notifications are displayed in reverse chronological order by time (based on when each alert is generated), but also categorized by app for easy reference. When the Notification Center window is displayed, use your finger to scroll downward, as needed, to see the entire list.

When you view the Notification Center window, divider bars with the name of each app that is being monitored are displayed. Below each divider bar, shown in Figure 4.4, are the messages, alerts, alarms, or notifications generated by that particular app.

To quickly clear the listings in the Notification Center window that relate to a particular app, tap on the circular "X" icon on the extreme right side of a divider bar, and then tap on the Clear icon that appears. Although Notification Center will continue monitoring that app, all older listings pertaining to messages, alerts, alarms, or notifications are removed. At any time, tap on any listing in the Notification Center window to launch the relevant app and deal with what requires your attention, such as a missed call, a new incoming email, or an unread text message. Otherwise, to make the Notification Center window disappear, tap anywhere on the iPhone or iPad screen that is outside the window, or flick your finger in an upward direction, from the bottom of the notification center window toward the top.

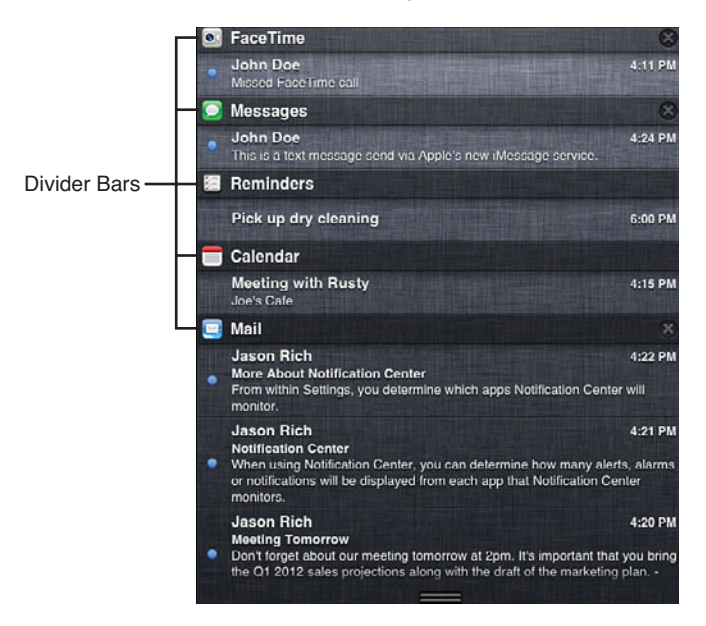

#### **FIGURE 4.4**

In the Notification Center window, divider bars are used to separate messages, alerts, alarms, and notifications generated from each app that the Notification Center app is constantly monitoring.

The current time is always displayed at the top center of the Notification Center window, and the time each message, alert, alarm, or notification was generated is displayed on the right side of each listing.

On the left side of each listing, when applicable, a blue dot (shown in Figure 4.5) will appear. This dot indicates that it's a new listing, and that you have not yet taken any action relating to it. After you tap on the listing to launch the relevant app, the blue dot will automatically disappear.

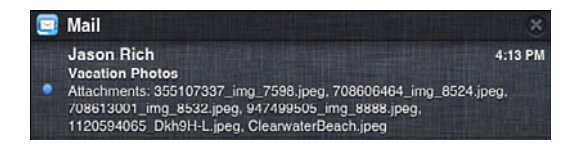

A blue dot is displayed on the left side of each listing in the Notification Center window if the listing is new and no action has yet been taken.

## QUICK STRATEGIES FOR PERSONALIZING NOTIFICATION CENTER

By default, Notification Center works with many different apps simultaneously. So, unless you take charge and set preferences for how often these apps should alert you to various things, you could easily discover that Notification Center constantly becomes active and frequently tries to get your attention.

After all, you might put a very different priority on a missed call from your biggest client than you put on an alert notifying you that your virtual crops are about to wither as you're playing the popular game Farmville, or that construction of a new mushroom house has been completed as part of the game Smurfs' Village.

Notification Center can adapt to your personal needs and priorities, thus keeping you informed only about what you deem to be important.

Customize the settings related to Notification Center by accessing the Settings app. To do this, tap on the Settings app icon from the Home Screen. Then, tap on the Notifications option, shown in Figure 4.6. It's listed third in the main Settings menu (on the iPad, it is displayed on the left side of the screen).

| ntl. AT&T 3G | 4:27 PM  | 🕴 100% 🏊 |
|--------------|----------|----------|
|              | Settings |          |
| Airplane     | Mode     | OFF      |
| 🛜 Wi-Fi      |          | Off >    |
| Notificat    | ions     | >        |
| Location     | Services | On >     |

#### FIGURE 4.6

After the Settings app is launched (shown here on the iPhone 4), tap on the Notifications option to customize the settings associated with Notification Center, and decide which apps will constantly be monitored.

After you've tapped on the Notifications option in Settings, a listing of apps currently being monitored by the Notification Center app is displayed under the In Notification Center heading (shown on the iPad 2 in Figure 4.7). Meanwhile, those apps that are compatible with Notification Center, but that are not currently being monitored, are displayed under the Not in Notification Center heading.

| all. AT&T 🔶               | 4:28 PM                                                            | 97% 🛲 |
|---------------------------|--------------------------------------------------------------------|-------|
| Settings                  | Notifications                                                      | Edit  |
| Airplane Mode OFF         | Swipe down from the top of the screen to view Notification Center. |       |
| O Notifications           | Manually                                                           | ~     |
| Location Services On      | By Time                                                            |       |
| Cellular Data             | In Notification Center                                             |       |
| Brightness & Wallpaper    | FaceTime     Badges, Alerts                                        | >     |
| Picture Frame             | Messages                                                           | >     |
| General                   | Reminders                                                          | >     |
| Mail, Contacts, Calendars | Calendar<br>Badges, Aleris                                         | >     |
| Twitter                   | Barne Center<br>Badges, Sounds, Banners                            | >     |
| FaceTime                  | Badges                                                             | >     |
| Safari                    | Not In Notification Center                                         |       |
| O Messages                | Empty                                                              |       |
| 💋 Music                   |                                                                    |       |
| 🚰 Video                   |                                                                    |       |

#### FIGURE 4.7

The apps that Notification Center is currently monitoring are displayed separately under the In Notification Center heading in the Settings app.

WHAT'S NEW Also from the Notifications screen of the Settings app, you can determine how you want alerts, alarms, and notifications to be displayed in your Notifications Center window in reverse chronological order. Your options include Manually or By Time. The By Time option lists each item displayed in the Notification Window in reverse chronological order. The Manually option lists items by App (which are displayed alphabetically).

One at a time, tap on any of the apps listed under the In Notification Center heading to customize the settings associated with how the Notification Center app handles that particular app.

The customizable options available to you in the submenu screen that appears will vary based on which app you're customizing.

## STEP BY STEP: CUSTOMIZE HOW NOTIFICATION CENTER MONITORS APPS

To customize the Notification Center settings associated with FaceTime, for example, follow these steps:

- 1. From the Home Screen, tap on the Settings app icon to launch Settings.
- 2. Tap on the Notifications option.
- **3.** Choose the FaceTime app from the listing of apps displayed under the In Notification Center heading.
- **4.** The first option at the top of the submenu screen, which appears in Figure 4.8, is labeled Notification Center. The option is associated with a virtual on/off switch that is located to the right of the label. When this switch is turned on, Notification Center will monitor this app (in this example, FaceTime). If the virtual switch is turned off, Notification Center will no longer monitor this app, and messages, alerts, alarms, or notifications generated by this app will not appear in the Notification Center window.

| ant. AT&T 🗇                                          | 4:28 PM                                                      | 97% 🛲                                                      |
|------------------------------------------------------|--------------------------------------------------------------|------------------------------------------------------------|
| Settings                                             | Notifications                                                | Time                                                       |
| Airplane Mode OFF                                    | Notification Center                                          |                                                            |
| WIFT NETGEAR     Notifications                       | Show                                                         | 5 Recent Items >                                           |
| Location Services On Cellular Data                   | Alert Style                                                  |                                                            |
| Brightness & Wallpaper     Picture Frame     General | Nere                                                         | ners Alerts                                                |
| Cloud                                                | Alerts require an acti<br>Banners appear at the top of the s | on before proceeding.<br>screen and go away automatically. |
| Mail, Contacts, Calendars                            | Badge App Icon                                               |                                                            |
| S FaceTime                                           | View in Lock Screen                                          |                                                            |
| Safari                                               |                                                              |                                                            |
| Music                                                |                                                              |                                                            |
| Video                                                |                                                              |                                                            |

#### FIGURE 4.8

By turning the virtual switch associated with the Notification Center label to the on position, Notification Center will constantly monitor this app (in this case, FaceTime), and display related messages, alerts, alarms, and/or notifications in the Notification Center window.

**5.** If there's an app you don't deem important, turn the virtual switch associated with the Notification Center option to off. For example, if you're using your iPhone or iPad as a business tool, you might want to turn off this

setting for Games Center and any games listed (and that are installed on your iPhone or iPad) so that Notification Center does not monitor and display messages, alerts, alarms, or notifications associated with those particular (unimportant) game apps.

Game Center as well as any individual games installed on your device to eliminate all game-related content from being monitored by Notification Center.

- 6. Immediately below the Notification Center option that's associated with the virtual on/off switch is another option, labeled Show. Tap on this option to determine how many messages, alerts, alarms, or notifications relating to this particular app will display in the Notification Center window at any given time. When you tap on this option, a new submenu screen will appear, allowing you to choose between 1 and 20 recent items. Tap on the option of your choice.
- 7. To exit this submenu screen and return to the main Notifications screen in Settings (refer to Figure 4.7), tap on the left-pointing arrow icon appearing in the upper-left corner of the submenu screen. In this case, the icon says FaceTime. This will send you back to the previous submenu screen. Again, tap on the left-pointing icon that appears in the upper-left corner of this screen, which in this case is labeled Notifications, to return to the main Notifications screen in Settings.
- 8. Upon returning to the app listing displayed under the In Notification Center heading, tap on another app label to customize the settings associated with how the Notification Center app will handle that app. Repeat the steps outlined here for each app.

If you turn the virtual switch associated with the Notification Center option for a particular app to the off position, this app will no longer be monitored by Notification Center. However, you can customize how messages, alerts, alarms, and/or notifications generated by this app will be displayed by adjusting the Alert Style, Badge App Icon, and/or View in Lock Screen settings, also displayed in this Settings submenu screen. Again, this is something you need to do with each app.

When you turn off the virtual switch associated with the Notification Center label, that app is removed from the In Notification Center listing, but will now be displayed in the Not in Notification Center list.

## WHAT TO DO WHEN ALERTS, NOTIFICATIONS, AND ALARMS GET ANNOYING

If you allow all the compatible apps running on your iPad or iPhone to constantly notify you anytime one of the apps generates a message, an alert, an alarm, or a notification, not only will you discover that the Notification Center window quickly becomes cluttered, but you'll also be distracted by the constant flow of alerts.

To keep your Notification Center window organized, while customizing settings for your apps, follow these basic strategies:

- Turn off the Notification Center option if the app is not important to you.
- Limit the display of recent items that pertain to each app to either one or five.
- For apps like Mail, you can determine how many lines of content are displayed for each new message in the Notification Center window. Choose an option that gives you enough information but doesn't utilize too much onscreen space in the Notification Center window, thus causing clutter. This is a personal preference.

For your most important apps (the ones that keep track of information that's essential to your daily life or work), from the Settings app, tap on the Notifications option, and then for those critical apps, turn on Notification Center. In addition, under the Alert Style option (refer to Figure 4.8), choose Alerts. Also, turn the virtual switches associated with Badge App Icon, Sounds (if applicable), and View in Lock Screen to the on position.

Doing this will allow those essential apps to use audible alerts, if applicable, plus display their own message windows (in addition to or instead of the Notification Center window). Displaying an Alert window requires you to take an action (such as tapping on a specific icon to acknowledge the message), even when the iPhone or iPad is in sleep mode.

## STAY INFORMED OF YOUR APPOINTMENTS, DEADLINES, AND RESPONSIBILITIES

For Notification Center to do its job and keep you informed about important appointments, deadlines, and responsibilities, it's important that you fully utilize the Calendar and/or Reminders apps that come preinstalled with iOS 5 on your iPhone or iPad.

**EXAMPLE** Calendars and Reminders are standalone apps. However, they can easily be integrated with Notification Center so that you are alerted of upcoming appointments, responsibilities, and deadlines.

When you maintain your scheduling and calendar information using the Calendar app (or sync data to this app from your primary computer or a compatible onlinebased scheduling app), and then set Notification Center to work with Calendar, you will easily be able to stay informed of your upcoming meetings, appointments, deadlines, and responsibilities.

## HOW TO LIMIT THE CONTENT IN THE NOTIFICATION CENTER WINDOW

Certain apps, like Mail, allow you to choose how much content you get to view for each listing in the Notification Center window. For example, you can opt to view between zero and five lines of an incoming email's content (in addition to the name of the message's sender, its subject, and when it was received).

If specific adjustments relating to how much content for each listing can be viewed in the Notification Center window, this can be customized from within Settings. To choose how much of an incoming email's content you'll see, for example, follow these steps:

- 1. From the Home Screen, tap on the Settings app icon to launch Settings.
- **2.** Tap on the Mail, Contacts, Calendars option that's listed under the main Settings menu.
- **3.** In the Mail, Contacts, Calendars submenu, look for the Mail heading, and then tap on the Preview option.
- 4. From the Preview screen, tap on how many lines of the incoming email you want to preview. This decision impacts what you'll see both in the Mail app itself and in the Notification Center window. Your options include between zero and five lines. Figure 4.9 shows a sample incoming mail listing in which just one line of the message's body is displayed, and Figure 4.10 shows a sample incoming message listing in which five lines of a message's body are displayed.

| 2 | Mail                                                                                                    | *                 |
|---|----------------------------------------------------------------------------------------------------|-------------------|
|   | Jason Rich<br>More About Notification Center<br>From within Settings, you determine which apps Notification Center | 4:22 PM<br>will   |
|   | Jason Rich<br>Notification Center<br>When using Notification Center, you can determine how many alerte             | 4:21 PM           |
| • | Jason Rich<br>Meeting Tomorrow<br>Don't forget about our meeting tomorrow at 2pm. It's important that y            | 4:20 PM           |
|   | Jason Rich<br>Vacation Photos<br>Attachments: 355107337_img_7598.jpeg, 708606464_img_8524.jp                       | 4:13 PM<br>eg, 70 |
| • | Jason Rich<br>Notification Center<br>From within Settings, you can determine how many lines if an email            | 4:11 PM           |
|   |                                                                                                    |                   |

*Here, the user selected to view just one line of each incoming email's body text in the Notification Center window.* 

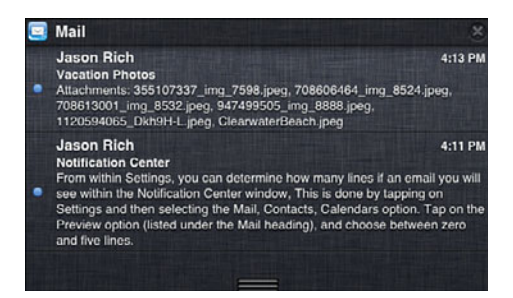

#### FIGURE 4.10

In this example, five lines of an incoming email message's body, as well as the sender, the email's subject, and the date it was received, can easily be seen in the Notification Center window.

## INFORMATIVE NOTIFICATION CENTER WIDGETS YOU CAN ADD TO YOUR IPHONE

Available on the iPhone, Notification Center widgets are mini apps that appear at the top and/or bottom of the Notification Center window. They display very specific information.

A Weather Widget and Stock Widget come preinstalled in iOS 5 for the iPhone. When turned on and customized, the Weather Widget (which is automatically tied to the Weather app) shows the current weather forecast for your location (as shown in Figure 4.11), but in a concise way.

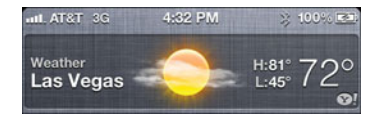

Quickly see the current weather forecast, which includes the current temperature, the day's high and low temperature, and a graphic that depicts the overall weather outlook for the day.

Meanwhile, the Stock Widget offers a scrolling ticker of the stocks and investments you have stored as part of a personal portfolio using the iPhone's Stocks app (which also comes preinstalled).

**WHAT'S NEW** From the Weather or Stocks app on your iPhone, customize the settings to determine what data is displayed in the Notification Center window. The Weather Widget or Stocks Widget, which is an optional feature of Notification Center, will then pull data from the respective app, such as your current city's weather forecast, or details about specific stocks or investments in your portfolio, and display that data in a separate section of the Notification Center window.

With the launch of iOS 5, the Weather Widget and Stock Widget are the only widgets that come preinstalled. In the future, Apple and/or third-party developers will most likely release additional widgets that can be used with Notification Center to display specific information in the Notification Center window.

To turn off the Weather Widget or Stock Widget so that related data does not appear in your iPhone's Notification Center window, launch Settings, and then tap on the Notifications option. Under the In Notification Center heading, look for the Weather Widget or Stock Widget option and tap on it.

When the Weather Widget (or Stock Widget) submenu screen appears, turn the virtual switch that's associated with Notification Center to the off position. The Weather Widget or Stock Widget will then be listed under the Not in Notification Center heading, and when you access the Notification Center window, the widget(s) you turned off will no longer appear.

To customize the Weather Widget, from your iPhone's Home Screen, tap on the Weather icon. When the weather forecast screen appears, as shown in Figure 4.12, tap on the circular Info (i) icon.

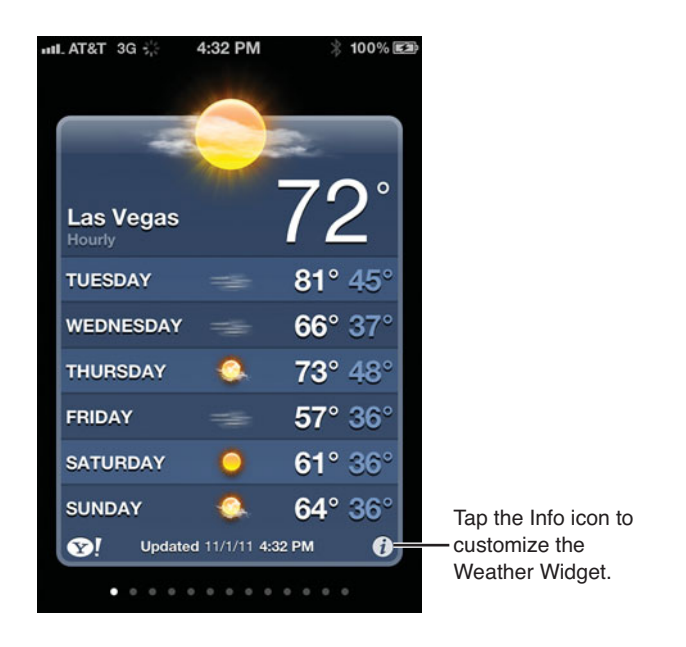

At the top of the Weather setup screen (shown in Figure 4.13), turn the virtual switch associated with the Local Weather option to the on position. This is data that will be displayed by the Weather Widget in Notification Center. If this option is turned off, the city that's currently active in the Weather app is displayed in the Weather Widget.

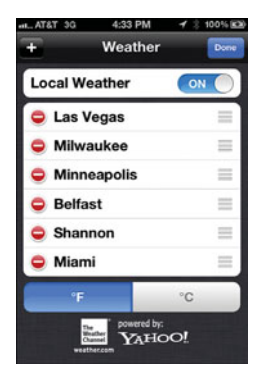

#### FIGURE 4.13

From the Weather app's setup screen, turn the virtual switch associated with the Local Weather option to the on position.

The main Weather app on the iPhone.

**CAUTION** For the Weather Widget or Stock Widget to work and display current information, your iPhone must have access to the Internet. Otherwise, the most recent data stored on the iPhone (from when the app last had access to the Internet) is displayed. This information can be misleading or outdated.

To customize the Stock Widget, from the iPhone's Home Screen, launch the Stocks app. Next, tap the circular Info icon. To add stocks or investments, tap the plus-sign icon that appears in the upper-left corner of the screen. Or to delete a stock or an investment from the portfolio stored in the app, tap on the red-and-white icon containing the negative sign that's next to the investment you want to remove.

When you've customized your portfolio, tap on the blue-and-white Done icon displayed in the upper-right corner of the screen. This will return you to the main Stocks screen. This is the information that will now appear as part of the Stocks Widget in the Notification Center window (as shown in Figure 4.14).

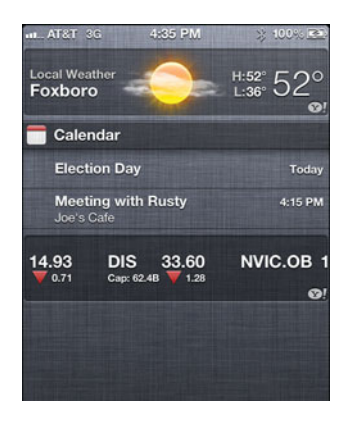

#### FIGURE 4.14

The Stock Widget appears at the bottom of the Notification Center window. This is an iPhonespecific feature.

**WHAT'S NEW** If you're using an iPhone 4S, instead of relying on the Weather and Stock widget, for example, you can simply use Siri and ask your iPhone 4S for a weather forecast or an update on your investment portfolio.

To do this, activate Siri, and then when prompted, say something like, "What's today's weather forecast?" or "Do I need an umbrella?".

This page intentionally left blank

# Index

### Α

abbreviations, text messaging, 106 ABC Player app, 332 accessing digital newspapers, 114 email with Siri, 362 Genius, 322 iCloud content, 238-239 iTunes, 319 Music Controls, 318-319 Notification Center, 83 Recents call log (Phone app), 212-213 Settings app, 28 accessories for games, 305 Account command icon (App Store), 74 accounts Facebook, setting up, 168-170 Twitter, setting up, 154-156 action/adventure games, 302

adding email accounts to Mail app, 252-255 folders to Home Screen, 54-56 web page icons to Home Screen, 56 widgets to Notification Center, 92-94 adjusting font size in eBooks, 146 Adobe Flash, 219 Airplane Mode option (Settings app), 31 alarms, setting up with Siri, 358-359 Albums command icon (Music app), 319 alerts for incoming text messages, setting up, 111 Angry Birds, 302 answering incoming calls, 197-203

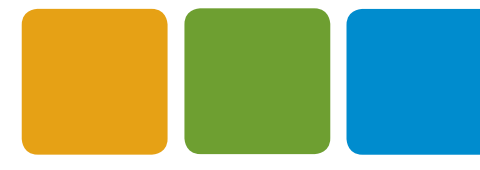

#### **INDEX** | app listings

app listings, 75 App Store games, finding, 308-311 shopping, 67-78 Apple ID account, iOS 5 setup procedure, 14-17 Apple technical support phone number, 255 appointments Calendar app details, viewing, 281 entering, 278-280 finding, 281 maintaining in Notification Center, 90 apps ABC Player, 332 Calendar appointments, entering, 278-280 appointments, finding, 281 appointments, viewing details, 281 color-coded calendars, 282 customizing, 282-283 time zone support, adjusting, 283 view, controlling, 275-278 Camera, 176, 178 digital photos, taking, 178-179 videos, shooting, 179-180 compatibility, 61-63, 241-242 Contacts compatibility with other apps, 285-286 contacts, creating, 288-291 contacts, linking, 293 contacts, viewing, 286-287 customizing, 284-285 entries, editing, 292 entries, sharing, 293-294 interactive entries, 292-293 photos, adding to contacts, 291-292 Facebook, 168 account, setting up, 168-170 main menu, 171 Find My Friends, 358 HBO Go, 333 Hulu Plus, 333 hybrid, 26, 61 iBooks, 125 downloading, 127 eBooks, bookmarking, 146 font size, changing, 146

installing, 127 keywords, searching for in eBooks, 146 Library screen, 127, 130-133 PDF files, reading, 147-149 table of contents (eBooks), displaying, 144 iBookstore eBooks, locating, 138-139 Highlight tab, 147 Note tab, 147 Search tab, 147 Infinity TV, 334 installing, 60 LinkedIn, 152 Mail app, 252 attachments, 269 drafts, saving, 263-264 Edit command icon, 266-268 email accounts, adding, 252-255 email, composing, 260-262 email, forwarding, 271 email, organizing, 270-271 email, printing, 272 email, reading, 264-265 email, replying to, 271 email, viewing, 258-259, 269 Fetch New Data screen, 259 Inbox, 266 incoming messages, deleting, 268 mail options, customizing, 255-257 text, copying and pasting, 263 Messages, 99 Contacts database, searching, 105 conversation window, 107-108 conversations, deleting, 108 conversations, reviewing, 109-110 customizing, 111-112 iMessage, 99-103 Message screen, 104 text messages, creating, 104-105 text messages, responding to, 109 text messages, sending, 105-106 text, typing, 104 Music, 315-317 command icons, 319-320 configuring, 318 Genius, accessing, 322 iCloud compatibility, 317 iPad controls, 321-324 playlists, creating, 320-321

availablity of iCloud content

Siri compatibility, 318 Netflix, 334 Newsstand digital newspapers, accessing, 114 digital publications, reading, 122-124 digital publications, searching for, 116-117 shelf screen, 119 versus iBooks, 118 Notes, controlling with Siri, 364 Notification Center, 82 accessing, 83 content, limiting, 91-92 main window, 83-85 organizing, 90 personalizing, 86-89 reminders, 83, 90 widgets, 92-94 Phone Call Menu screen, 199-201 Call Waiting signal, responding to, 201-203 calls, making, 203-207 conference calls, making, 207 Favorites list, creating, 211-212 incoming calls, answering, 197-201 monthly phone usage, monitoring, 214 Recents call log, accessing, 212-213 ringtones, customizing, 214-215 voicemail, 209-211 wireless headsets, 216 Photo Booth, 180 pricing, 63-67 reinstalling, 60 Reminders, 294-299 Safari, 218 bookmarks, managing, 231-232 customizing, 220-223 Open Links screen, 224-225 Reading Lists, 228 Safari Reader, 226-227 tabbed browsing, 224-225 web content, sharing, 228-231 searching for, 78-80 Settings accessing, 28 Airplane Mode option, 31 Brightness & Wallpaper option, 37-42 Cellular Data option, 36-37 FaceTime option, 49

General option, 43-47 iCloud option, 48 Location Services option, 35-36 Mail, Contacts, Calendars option, 48 menu structure, 30 Messages option, 50 Music option, 50 Notes option, 51 Notifications option, 33-35 Phone option, 49 Photos option, 51 Picture Frame option, 43 Safari option, 50 Sounds option, 37 Store option, 51 Twitter option, 49 User-Installed Apps option, 52 Video option, 51 Wi-Fi option, 31-32 Skype, 196 TV.com, 334 Twitter, 153 account, setting up, 154-156 customizing, 156-158 installing, 153 integration with other apps, 164 main screen, 159 retweeting messages, 163-164 tweets, composing, 160-161 tweets, composing from Photos app, 166-167 tweets, composing from Safari, 164-165 tweets, composing from YouTube app, 167-168 tweets, replying to, 162-163 updating, 80 Videos, 326-329 Artists command icon (Music app), 319 assigning digital photos to contacts, 190 attachments (email), 269 Auto-Correction feature, turning on/off, 106 AutoFill feature, Safari, 221 automatic subscription renewal, canceling, 119-121 availability of iCloud content, 236-237

#### B

backing up iOS devices with iCloud Backup, 249-250 with Wireless iTunes Sync, 246-248 backup feature (iCloud), 24-25 benefits of iMessage, 102-103 of text messaging, 109 Bluetooth, wireless headsets, 216 board games, 304 bookmarks data, synchronizing, 23 eBooks, 146 managing in Safari, 231-232 Brightness & Wallpaper option (Settings app), 37-42 Browse icon (iBookstore), 136 browsing digital publications, 119 iBookstore, eBook Description, 139-143 buying additional iCloud storage, 236 apps, pricing, 63-67 digital publications, reasons for, 115-116 eBooks, 133-140 games, 308 music from iTunes, 330 TV show episodes from iTunes, 331-332 video content from iTunes, 327

## С

Calendar app appointments, entering, 278-280 color-coded calendars, 282 customizing, 282-283 time zone support, customizing, 283 views, controlling, 275-278

Call Menu screen (Phone app), 199-201

calls

creating/receiving in Skype, 344 initiating with Siri, 356-357

Camera app, 176, 178 digital photos, taking, 178-179 videos, shooting, 179-180 Cancel command, 187 canceling automatic subscription renewal, 119-121 card games, 302 casino games, 302 Categories command icon (App Store), 72-74 Categories icon (iBookstore), 135 categories of games, 302-307 Cellular Data option (Settings app), 36-37 Charts icon (iBookstore), 135 checking investments with Siri, 360-361 weather with Siri, 360 classic arcade games, 304 classic board games, 304 color-coded calendars, Calendar app, 282 command icons, App Store Account, 74 Categories, 72-74 Featured, 69-70 Genius, 71 Redeem, 74 Support, 74 Top Charts, 71 commands, Edit (Mail app), 266-268 compatibility apps, 61-63 Contacts app with other apps, 285-286 of iCloud with apps, customizing, 241-242 Mail app and Siri, 258 Twitter app integration with other apps, 164 Complete My Album feature, 326, 330 composing email, 260-262 tweets, 160-161 from Photos app, 166-167 from Safari, 164-165 from YouTube app, 167-168 conference calls, initiating, 207

configuring iOS 5, 12-17 Music app, 318 Siri, 350-353 connecting to Wi-Fi hotspots, 224 connections, improving in FaceTime, 343 contacts looking up with Siri, 355-356 photos, assigning to, 190 relationship titles, adding, 352 selecting in FaceTime, 341 synchronizing, 24 Contacts app compatibility with other apps, 285-286 contacts creating, 288-291 entries, editing, 292 entries, sharing, 293-294 interactive entries, 292-293 linking together, 293 photos, adding, 291-292 viewing, 286-287 customizing, 284-285 Contacts database, searching, 105 content iCloud availability, 236-237 iTunes, accessing, 238-239 Notification Center, limiting, 91-92 streaming, 316 video content purchase price in iTunes, 330 purchasing, 327 streaming, 332 controlling music with Siri, 363 views in Calendar app, 275-278 controls, Videos app, 329 conversation window (Messages app), 107-108, 111 conversations, reviewing in Messages app, 109-110 copying digital photos, 191 email text, 263

creating contacts, 288-291 FaceTime favorites list, 340-341 Favorites list (Phone app), 211-212 playlists, 320-321 Crop command, 187 crossword puzzles, 304 customizing Calendar app, 282-283 Contacts app, 284-285 iCloud, 241-242 mail options for Mail app, 255-257 Messages app, 111-112 Notification Center, 86-89 ringtones, 214-215 Safari app, 220-223 Stock Widget, 95 Twitter app, 156-158 Weather Widget, 93

### D

deadlines, maintaining in Notification Center, 90 Delete icon (iBooks app), 132-133 deleting conversations from Messages app, 108 digital photos, 191 incoming messages (Mail app), 268 songs, 325 descriptions (apps) App Store, shopping, 75-78 eBooks, 139-143 dictating text messages, 99 dictation, performing with Siri, 364 Dictation Mode (Siri), 353-355 digital photos adding to contacts, 291-292 assigning to contacts, 190 copying, 191 deleting, 191 editing, 186 emailing, 188 managing from iCloud, 193 Photo Streams, creating with iCloud, 242-244

printing, 187-188 sharing, 188 synchronizing, 21-22 taking, 178-179 tweeting, 191 viewing, 182-184 digital publications. See also eBooks accessing, 114 browsing, 119 purchasing, reasons for, 115-116 reading, 122-124 searching for, 116-117 displaying contacts with Siri, 355-356 digital photos, 182-184 table of contents (eBooks), 144 documents transferring to other devices, 22, 244-246 downloading eBooks, 140 iBooks app, 127 social networking apps, 152 drafts (email), saving, 263-264

## Ε

eBooks bookmarking, 146 Description, 139-143 downloading, 140 font size, changing, 146 interactive, 139 keywords, searching for, 146 loading from iCloud, 143-144 locating, 138-139 organizing, 130-133 previewing, 140-143 purchasing, 133-140 storing on iCloud, 143 table of contents, displaying, 144 editing contact entries, 292 digital photos, 186 to-do lists, 299

email accessing with Siri, 362 Mail app, 252 attachments, 269 drafts, saving, 263-264 Edit command icon, 266-268 email accounts, adding, 252-255 email, composing, 260-262 email, forwarding, 271 email, printing, 272 email, reading, 264-265 email, replying to, 271 email, viewing, 258-259, 269 Fetch New Data screen, 259 Inbox, 266 incoming messages, deleting, 268 mail options, customizing, 255-257 organizing, 270-271 text, copying and pasting, 263 emailing digital photos, 188 enhancing digital photos, 186 entering appointments in Calendar app, 278-280 entries, editing in contacts, 292

## F

Facebook app, 168 account, setting up, 168-170 main menu, 171 FaceTime, 338 calls initiating, 341 participating in, 342 connections, improving, 343 contacts, selecting, 341 Favorites list, creating, 340-341 launching, 339-340 Recents list, 341 FaceTime option (Settings app), 49 Favorites list (Phone app), creating, 211-212 Featured command icon (App Store), 69-70 Featured icon (iBookstore), 135 Fetch New Data screen (Mail app), 259

file-sharing, iCloud content, availability, 236-237 customizing, 241-242 digital photos, synchronizing, 21-22 documents, transferring, 244-246 iTunes content, accessing, 238-239 syncing data with other devices, 240-241 iCloud service, 21 files on iCloud, syncing with other devices, 240-241 transferring to other devices, 22 Find My Friends app, 358 Find My iPad/iPhone service, 17-20 finding appointments in Calendar app, 281 apps, 78-80 eBooks in iBookstore, 138-139 games, 309-311 stored music, 323 Flight Control, 302 folders adding to Home Screen, 54-56 emails, organizing, 271 font size in eBooks, changing, 146 forwarding email, 271 Free Music feature (iTunes), 325 friends, inviting for multiplayer gaming, 312 full-screen mode, viewing images, 184

## G

Game Center, 308 games, finding, 309-311 multiplayer games, 311-313 games accessories, 305 categories, 302, 304-307 finding, 309-311 multiplayer, 311-313 purchasing, 308 General option (Settings app), 43-47 Genius command icon (App Store), 71 Genius feature accessing, 322 game recommendations, 310 global phones, 196 group messaging, 99

#### Н

HBO Go app, 333 Highlight tab (iBooks), 147 Home Screen icons, creating, 232-233 hotspots, connecting to, 224 Hulu Plus app, 333 hybrid apps, 26, 61-63

iBooks app, 125 downloading, 127 eBooks, 146 Highlight tab, 147 installing, 127 Library screen, 127, 130 Delete icon, 132-133 Move icon, 130-132 Note tab, 147 Search tab, 147 table of contents (eBooks), displaying, 144 iBookstore Browse icon, 136 Categories icon, 135 Charts icon, 135 commands (iPad), 136-138 eBooks Description, 139-143 loading from iCloud, 143-144 locating, 138-139 previewing, 140-143 purchasing, 140 storing on iCloud, 143 Featured icon, 135 Library icon, 135 Purchased icon, 136 purchasing eBooks, 133-135 Search icon, 136

iCade accessory (iPad), 305 iCloud, 14-16, 235 additional storage, purchasing, 236 bookmark data, synchronizing, 23 contacts, synchronizing, 24 content availability, 236-237 customizing, 241-242 data, syncing, 240-241 digital photos, synchronizing, 21-22 documents, transferring, 244-246 eBooks loading, 143-144 storing, 143 files, transferring to other devices, 22 Migration tool, 232 Photo Streams, creating, 242-244 photos, managing, 193 remote backup, maintaining, 24-25 iCloud option (Settings app), 48 icons on conversation screen (Messages app), 111 Edit command icon (Mail app), 266-268 Home Screen icons, creating, 232-233 iBooks app Delete icon, 132-133 Move icon, 130-132 iBookstore Browse, 136 Categories, 135 Charts, 135 Featured, 135 Library, 135 Purchased, 136 Search icon, 136 web page icons, adding to Home Screen, 56 identifying iOS operating system version, 10-11 IM, Skype, 344 iMessage, 99-100 benefits of, 102-103 new account, creating, 100-102 importing photos to iOS device, 174-175 improving FaceTime connections, 343 in-app purchases, 67

Inbox (Mail app), 266 Edit command icon, 266-268 email attachments, 269 forwarding, 271 organizing in folders, 270-271 printing, 272 replying to, 271 viewing, 269 searching in, 266 incoming calls answering, 197-201 Call Waiting signal, answering, 201-203 incoming email, viewing, 258-259 incoming messages attachments, 269 deleting, 268 forwarding, 271 organizing in folders, 270-271 printing, 272 replying to, 271 viewing, 269 Infinity TV app, 334 initial configuration, Siri, 350-353 initiating calls with Siri, 356-357 FaceTime calls, 341 FaceTime videoconferences, 111 installing apps, 60 iBooks app, 127 iOS 5, 11-12 interactive contact entries, 292-293 interactive eBooks, 139 investments, checking with Siri, 360-361 inviting friends for multiplayer gaming, 312 iOS 5 configuring, 12-17 Find My iPad/iPhone service, 19-20 iCloud contacts, synchronizing, 24 eBooks, loading, 143-144 eBooks, storing, 143 files, transferring, 22 remote backup, maintaining, 24-25

iOS devices, backups creating with iCloud Backup, 249, 250 creating with Wireless iTunes Sync, 246, 248 iPad FaceTime, launching, 339-340 iBookstore, commands, 136-138 iCade accessory, 305 Music app controls, 321-323 playlists, creating, 323-324 Safari, tabbed browsing, 225 iPad-specific apps, 61-63 iPhone 4S, 173 iPhone-specific apps, 61 iTunes accessing, 319 Complete My Album feature, 330, 326 content, accessing from iCloud, 238-239 Free Music feature, 325 iOS 5 restoring, 18 upgrading to, 11-12 Match service, 25-26 purchases, sharing on all devices, 25

## J-K-L

TV show episodes, purchasing, 331-332

Wireless iTunes Sync, iOS 5 backups,

karaoke apps, 326 Keynote, 22 keywords, searching in eBooks, 146

songs, purchasing, 326

purchase prices, 330

purchasing, 327

creating, 246-248

video content

launching FaceTime, 339-340 Library icon (iBookstore), 135 Library screen (iBooks app), 127, 130

Delete icon, 132-133 Move icon, 130-132

limiting content in Notification Center, 91-92 LinkedIn app, 152 linking contacts together, 293 listening to voicemail message, 209-211 listings App Store, 75 eBooks, 139-143 loading eBooks from iCloud, 143-144 locating apps, 78-80 eBooks, 138-139 friends with Siri, 358 games, 309-311 stolen iPad/iPhone, 19-20 Location Services option (Settings app), 35-36 lost iPad/iPhone, locating, 19-20 Lyrics ID app, 326

## Μ

magazines (digital editions) accessing, 114 searching for, 116-117 Mail app, 252 compatibility with Siri, 258 drafts, saving, 263-264 Edit command icon, 266-268 email attachments, 269 composing, 261 forwarding, 271 organizing, 270-271 printing, 272 reading, 264-265 replying to, 271 viewing, 258-259, 269 email accounts, adding, 252-255 Inbox, 266 incoming messages, deleting, 268 Mail, Contacts, Calendars option (Settings app), 48 main menu, Facebook app, 171 main window, Notification Center, 83-85

making calls, 203 conference calls, 207 from Contacts entry, 205 manual dialing, 204-205 voice dialing, 206-207 managing bookmarks in Safari, 231-232 photos from iCloud, 193 to-do lists with Reminders, 294-299 manual dialing, 204-205 map-related functions, performing with Siri, 363 Match service (iTunes), 25-26 Max Go app, 334 meetings, scheduling with Siri, 362 menu structure, Settings app, 30 Message screen (Messages app), 104 Messages app, 99 Contacts databases, searching, 105 conversation window, 107-108 conversations deleting, 108 listing, 109-110 customizing, 111-112 iMessage, 99-100 benefits of, 102-103 new account, creating, 100-102 Message screen, 104 text messages creating, 104-105 responding to, 109 sending, 105-106 text, typing, 104 Messages option (Settings app), 50 Migration tool (iCloud), 232 misplaced iPad/iPhone, locating, 19-20 MMS (Multimedia Messaging Service), 98 monitoring monthly phone usage, 214 More command icon (Music app), 320 Move icon (iBooks app), 130-132 movies, playing, 329, 333 multiplayer games, 311-313 multitasking bar, accessing Music controls, 318-319

Multitasking mode, 57-58 music searching for, 323 syncing between devices, 25-26 Music app, 315-317 command icons, 319-320 configuring, 318 Genius, accessing, 322 iCloud compatibility, 317 iPad controls, 321-324 Siri compatibility, 318 songs, deleting, 325 Music Controls, accessing, 318-319 Music option (Settings app), 50 music-related functions, performing with Siri, 363

### Ν

Netflix app, 334 newspapers (digital editions) accessing, 114 searching for, 116-117 Newsstand app digital newspapers, accessing, 114 digital publications automatic subscription, 119-121 searching for, 116-117 shelf screen, 119 versus iBooks, 118 Note tab (iBooks), 147 Notes app, controlling with Siri, 364 Notes option (Settings app), 51 Notification Center, 81-82 accessing, 83 alerts for incoming text messages, 111 content, limiting, 91-92 main window, 83-85 organizing, 90 personalizing, 86-89 reminders, 83, 90 Notifications option (Settings app), 33-35 Numbers, 22

### 0

Open Links screen, Safari app, 224-225

opening email attachments, 269

organizing eBooks, 130-133 email in folders, 270-271 Home Screen with folders, 54-56 Home Screen with web page icons, 56 Notification Center, 90

outgoing voicemail message, recording, 208-209

#### Ρ

Pages, 22 paid apps, 65 participating in FaceTime calls, 342 Passcode Lock feature, 54 pasting email text, 263 PDF files, reading in iBooks, 147-149 performing map-related functions with Siri, 363 music-related functions with Siri, 363 web searches with Siri, 361 personalizing Notification Center, 86-89 Phone app Call Menu screen, 199-201 Call Waiting signal, responding to, 201-203 calls, making, 203-207 conference calls, making, 207 Favorites list, creating, 211-212 incoming calls, answering, 197-201 monthly phone usage, monitoring, 214 Recents call log, accessing, 212-213 ringtones, customizing, 214-215 voicemail messages, listening to, 209-211 outgoing message, recording, 208-209 Phone option (Settings app), 49 Photo Booth app, 180 Photo Streams, creating with iCloud, 242-244

Photon Flash Web Browser for iPhone, 219 photos adding to contacts, 291-292 synchronizing, 21 Photos app, tweeting from, 166-167 Photos option (Settings app), 51 Picture Frame option (Settings app), 43 placing calls, 203 conference calls, 207 from Contacts entry, 205 manual dialing, 204-205 voice dialing, 206-207 playing movies, 329, 333 multiplayer games, 311-313 videos, 182-184, 329 playlists, creating, 320-324 Playlists command icon (Music app), 319 previewing eBooks, 140-143 prices of iTunes video content, 330 pricing apps, 63-67 printing digital photos, 187-188 email, 272 private browsing, 222 proofreading Siri dictations, 365 punctuation, adding to dictated sentences (Siri), 355 Purchased icon (iBookstore), 136 purchasing additional iCloud storage, 236 apps, pricing, 63-67 digital publications, reasons for, 115-116 eBooks, 133-140 games, 308 music, 326 music from iTunes, 330 TV show episodes from iTunes, 331-332 video content from iTunes, 327 puzzle games, 302

## R

reading digital publications, 122-124 email. 264-265 PDF files in iBooks, 147-149 text messages with Siri, 359-360 Reading Lists, 228 Recents call log (Phone app), accessing, 212-213 Recents list (FaceTime), 341 recording outgoing voicemail message, 208-209 recurring subscriptions, canceling, 119-121 Red-Eye command, 186 Redeem command icon (App Store), 74 refreshing Inbox, 266 reinstalling apps, 60 relationship titles, adding to contacts, 352 relaunching conversations in Messages app, 109-110 reloading purchased eBooks from iCloud, 143-144 Remember The Milk, 358 reminders Notification Center, 83, 90 setting up with Siri, 358-359 Reminders app, 294-299 remote backup, maintaining on iCloud, 24-25 removing eBooks from iOS device, 132-133 replying to email, 271 to tweets, 162-163 responding to Call Waiting signal, 201-203 to text messages, 109 to tweets, 162-163 responsibilities, maintaining in Personalization Center, 90 restoring iOS 5 from iTunes, 18 restricting content in Notification Center, 91-92

retrieving new email messages, 259 retweeting messages, 163-164 Revert to Original command, 187 reviewing conversations in Messages app, 109-110 Rotate command, 186

## S

Safari, 217-218 AutoFill feature, 221 bookmarks, managing, 231-232 Home Screen icons, creating, 232-233 private browsing, 222 tweeting from, 164-165 web content, sharing, 228-231 Safari option (Settings app), 50 Safari Reader, 226-227 Save command, 187 saving email attachments, 269 email drafts, 263-264 scheduling meetings with Siri, 362 Search icon (iBookstore), 136 Search tab (iBooks), 147 searching for apps, 78-80 Contacts database, 105 for digital publications, 116-117 for eBooks, 138-139 in Inbox, 266 for keywords in eBooks, 146 stored music, 323 security Passcode Lock feature, 54 Siri, 349 selecting contacts in FaceTime, 341 email text, 263 sending text messages, 105-106 setting timers with Siri, 362 setting up Facebook account, 168-170 Twitter account, 154-156

Settings app accessing, 28 Airplane Mode option, 31 Brightness & Wallpaper option, 37-42 Cellular Data option, 36-37 FaceTime option, 49 General option, 43-47 iCloud option, 48 Location Services option, 35-36 Mail, Contacts, Calendars option, 48 menu structure, 30 Messages option, 50 Music option, 50 Notes option, 51 Notifications option, 33-35 Phone option, 49 Photos option, 51 Picture Frame option, 43 Safari, customizing, 220-223 Safari option, 50 Sounds option, 37 Store option, 51 Twitter option, 49 User-Installed Apps option, 52 Video option, 51 Wi-Fi option, 31-32 sharing contact entries, 293-294 digital photos, 188 iTunes purchases on all devices, 25 web content in Safari, 228-231 shelf screen (Newsstand app), 119 shooting videos, 179-180 shopping App Store, 67-69 Account command icon, 74 app descriptions, 75-78 app listings, 75 Categories command icon, 72, 74 Featured command icon, 69-70 Genius command icon, 71 Redeem command icon, 74 Support command icon, 74 Top Charts command icon, 71 for ringtones, 214-215 simulations, 306

Siri activating, 348 calls, initiating, 356-357 caveats, 348, 365 compatibility with Mail app, 258 compatible apps, 353 contacts, looking up, 355-356 dictation, proofreading, 365 Dictation Mode, 353 email, accessing, 362 friends, locating, 358 initial configuration, 350-353 investments, checking, 360-361 map-related functions, performing, 363 meetings, scheduling, 362 music-related functions, performing, 363 Notes app, controlling, 364 reminders, setting up, 358-359 security, 349 text messages dictating, 99 sending, 359-360 timers, setting, 362 turning on, 350-353 voice dialing, 206-207 weather, checking, 360 web searches, performing, 361 web surfing, 220 Skype, videoconferencing, 344 Skype app, 196 SMS (Short Message Service), 98 social networking apps downloading, 152 Facebook, 168 account, setting up, 168-170 main menu, 171 LinkedIn, 152 Twitter, 153 account, setting up, 154-156 customizing, 156-158 installing, 153 integration with other apps, 164 main screen, 159 retweeting messages, 163-164 tweets, composing, 160-168 tweets, replying to, 162-163 songs, deleting, 325 Songs command icon (Music app), 319

Sounds option (Settings app), 37 special effects, Photo Booth, 180 sport simulation games, 306 starting FaceTime, 339-340 Stock Widget, customizing, 95 stolen iPad/iPhone, locating, 19-20 Store option (Settings app), 51 storing eBooks on iCloud, 143 streaming content, 316 Photo Streams, creating with iCloud, 242-244 video content, 332-335 submenu structure, Settings app, 30 subscribing to digital publications, 115, 117 subscription-based apps, 66-67 subscriptions, canceling automatic subscription renewal, 119-121 Sudoku, 307 Support command icon (App Store), 74 synchronizing bookmark data, 23 contacts, 24 digital photos, 21-22 iCloud data with other devices, 240-241 music between devices, 25-26

### Т

tabbed browsing, Safari app, 224-225 table of contents (eBooks), displaying, 144 taking digital photos, 178-179 technical support phone number (Apple), 255 text, copying and pasting from emails, 263 text messages abbreviations, 106 creating in Messages app, 104-105 dictation, 99 group messaging, 99 iMessage, 99 responding to in Messages app, 109 sending in Messages app, 105-106

sending with Siri, 359-360 typing in Messages app, 104 ThinkGeek, 305 third-party apps, social networking, 152 time zone support, adjusting Calendar app, 283 timers, setting with Siri, 362 to-do lists editing, 299 Reminders, 294-299 Top Charts command icon (App Store), 71 Top Charts icon (iBookstore), 138 transferring documents with iCloud, 244-246 files to other devices, 22 turning on Siri, 350-353 turning on/off Auto-Correction feature, 106 TV show episodes purchasing from iTunes, 331-332 TV.com app, 334 tweeting digital photos, 191 tweets composing, 160-161 from Photos app, 166-167 from Safari, 164-165 from YouTube app, 167-168 replying to, 162-163 retweeting, 163-164 Twitter app, 153 account, setting up, 154-156 customizing, 156-158 installing, 153 integration with other apps, 164 main screen, 159 retweeting messages, 163-164 tweets composing, 160-161 composing from Photos app, 166-167 composing from Safari, 164-165 composing from YouTube app, 167-168 replying to, 162-163 Twitter option (Settings app), 49 typing text in Messages app, 104

### U-V

Undo command, 187 updating apps, 26, 80 User-Installed Apps option (Settings app), 52

video content streaming, 332-335 TV show episodes, purchasing from iTunes, 331-332 video games, 304

Video option (Settings app), 51

videoconferencing

calls initiating in FaceTime, 341 participating in FaceTime, 342 Skype, 344

videos shooting, 179-180 viewing, 182-184

Videos app, 326-329

#### viewing

appointments in Calendar app, 281 color-coded calendars, 282 contacts, 286-287 digital photos, 182-184 email, 258-259 videos, 182-184

voice dialing, 206-207

voicemail listening to, 209-211 outgoing message, recording, 208-209

#### W

wallpaper, customizing, 39-42 weather, checking with Siri, 360 Weather Widget, customizing, 93 web browsers Photon Flash Web Browser for iPhone, 219 Safari, 217-218 *AutoFill feature, 221 bookmarks, managing, 231-232 customizing, 220-223* 

Home Screen icons, creating, 232-233 Open Links screen, 224-225 private browsing, 222 Reading Lists, 228 Safari Reader, 226-227 tabbed browsing, 224-225 tweeting from, 164-165 web content, sharing, 228-231 web content, sharing in Safari, 228-231 web page icons, adding to Home Screen, 56 web searches, performing with Siri, 361 widgets for Notification Center, 92-94 Stock Widget, customizing, 95 Weather Widget, customizing, 93 Wi-Fi hotspots, connecting to, 224 Wi-Fi option (Settings app), 31-32 wireless headsets, 216

## X-Y-Z

YouTube, streaming video content, 335 YouTube app, tweeting from, 167-168